## Script Debugging (Script Configuration)

## Script debugging

To debug a script, use the Script editor which can be opened as follows:

- for objects of Event type from the D2000 CNF process
- for active pictures from the D2000 GrEditor process

The only requirement to start debugging a script is the following:

- for objects of Event type the D2000 Event Handler process (the parent of the corresponding object of *Event* type) must be running
  for active pictures the D2000 HI process must be running with the corresponding picture opened in it

After switching the script to the debug mode it is necessary to wait for suspending the execution of script actions. Then you can monitor:

- the execution of script actions
- the values of local variables

The toolbar of the Script editor contains the following buttons used to debug a script:

| Button | Description                                                                                                    |
|--------|----------------------------------------------------------------------------------------------------|
| Start  | event - Starts the event instance and stops before the first action is executed active picture - disabled for active pictures                                                                                                    |
| Stop   | Stops the script debugging. If the debugging has been started by clicking the button ( <i>Start</i> ), clicking the button stops the script execution and a forced termination log will be written into the log database. If the debugging has been started by clicking the the formation ( <i>Attach to the running script</i> ), the given instance keeps the execution of script actions. |

| $\odot$                                      | Wait for launch                                                                                                    |                                 |                                        |
|----------------------------------------------|----------------------------------------------------------------------------------------------------|---------------------------------|----------------------------------------|
|                                              | Skip times before start debug:                                                                                                    | 3                               |                                        |
|                                              | Only for instance:                                                                                                    | 2                               |                                        |
|                                              |                                                                                                    | OK Cancel                       |                                        |
| The script is                                |                                                                                                    | ber of starts is reached. The   | number includes either all script      |
| of instance -                                | the parameter <b>Only for instance</b> is not enabled) or j<br>an instance number specified).                                                             | ust the script of defined insta | nce (the parameter <b>Only for ins</b> |
| For a selection option (buttor               | on of the specific D2000 Event or D2000 process intr                                                                                                    | ended for ESL script debuggi    | ing push the SHIFT button and c        |
|                                              |                                                                                                    |                                 |                                        |
| - Wait for L<br>- Attach to                  | aunch<br><sup>-</sup> unning script                                                                                                    |                                 |                                        |
| - Wait for L<br>- Attach to<br>The window t  | aunch<br><sup>r</sup> unning script<br>used for process selection for debugging opens after                                                               | this.                           |                                        |
| - Wait for L<br>- Attach to<br>The window    | aunch<br><sup>r</sup> unning script<br>used for process selection for debugging opens after                                                               | this.                           | ]                                      |
| - Wait for L<br>- Attach to<br>The window to | aunch<br>running script<br>used for process selection for debugging opens after<br>Select process for debugging                                           | this.                           |                                        |
| - Wait for L<br>- Attach to<br>The window t  | aunch<br>running script<br>used for process selection for debugging opens after<br>Select process for debugging<br>Process:                               | this.                           |                                        |
| - Wait for L<br>- Attach to<br>The window    | aunch<br>running script<br>Jsed for process selection for debugging opens after<br>Select process for debugging<br>Process: SELF.EVH<br>OLOCAL            | this.                           |                                        |
| - Wait for L<br>- Attach to<br>The window    | aunch<br>running script<br>used for process selection for debugging opens after<br>Select process for debugging<br>Process: SELF.EVH<br>O LOCAL<br>REMOTE | this.                           |                                        |
| - Wait for L<br>- Attach to<br>The window    | aunch<br>running script<br>Jeed for process selection for debugging opens after<br>Select process for debugging<br>Process: SELF.EVH<br>O LOCAL<br>REMOTE | this.                           |                                        |

| List of instances                                                                 |                                                                                                    |                                                                                                    |                                                                                                    |                                                                                                 |                                                          |                                                                                                    | ×                                                                   |       |
|-----------------------------------------------------------------------------------|----------------------------------------------------------------------------------------------------|----------------------------------------------------------------------------------------------------|----------------------------------------------------------------------------------------------------|-------------------------------------------------------------------------------------------------|----------------------------------------------------------|----------------------------------------------------------------------------------------------------|---------------------------------------------------------------------|-------|
|                                                                                   |                                                                                                    |                                                                                                    |                                                                                                    |                                                                                                 |                                                          |                                                                                                    |                                                                     |       |
| Instance Info                                                                     | НОВЈ                                                                                                    | D2000 Server instan                                                                                                    | Internal instance                                                                                                    | User                                                                                            | User des                                                 | Outdated configura                                                                                                    |                                                                     |       |
| 1                                                                                 | 268173310                                                                                                    | 1                                                                                                    | 10150                                                                                                    | s                                                                                               | Test User                                                |                                                                                                    |                                                                     |       |
| 2                                                                                 | 268173311                                                                                                    | 2                                                                                                    | 10158                                                                                                    | s                                                                                               | Test User                                                |                                                                                                    |                                                                     |       |
| 123                                                                               | 268173312                                                                                                    | 10008                                                                                                    | 10170                                                                                                    | 5                                                                                               | Test User                                                |                                                                                                    |                                                                     |       |
|                                                                                   |                                                                                                    |                                                                                                    |                                                                                                    |                                                                                                 |                                                          |                                                                                                    |                                                                     |       |
|                                                                                   |                                                                                                    |                                                                                                    |                                                                                                    |                                                                                                 |                                                          |                                                                                                    |                                                                     |       |
|                                                                                   |                                                                                                    |                                                                                                    |                                                                                                    |                                                                                                 |                                                          |                                                                                                    |                                                                     |       |
|                                                                                   |                                                                                                    |                                                                                                    |                                                                                                    |                                                                                                 |                                                          |                                                                                                    |                                                                     |       |
|                                                                                   |                                                                                                    |                                                                                                    |                                                                                                    |                                                                                                 |                                                          | ОК                                                                                                    | ancel                                                               |       |
|                                                                                   |                                                                                                    |                                                                                                    |                                                                                                    |                                                                                                 |                                                          |                                                                                                    |                                                                     |       |
|                                                                                   |                                                                                                    |                                                                                                    |                                                                                                    |                                                                                                 |                                                          |                                                                                                    |                                                                     |       |
| Instance                                                                          | Logical                                                                                                    | nstance numbe                                                                                                    | r - the instance                                                                                                    | number th                                                                                       | e object ha                                              | s been open wit                                                                                                    |                                                                     |       |
| Instance                                                                          | Logical i<br>Instance<br>function                                                                                        | nstance numbe<br>number can be<br>s.                                                                                                    | r - the instance<br>retrieved by th                                                                                                    | number th                                                                                       | ne object ha<br>etSelfInstand                            | s been open witl<br>celd (for active p                                                                                | n.<br>ictures only) or %                                            | GetSe |
| Instance<br>Info                                                                  | Logical i<br>Instance<br>function                                                                                        | nstance numbe<br>number can be<br>s.<br>emented yet.                                                                                                    | r - the instance<br>retrieved by th                                                                                                    | number th                                                                                       | ne object ha<br>etSelfInstand                            | s been open witl<br>celd (for active p                                                                                | n.<br>ictures only) or %                                            | GetSe |
| Instance<br>Info<br>HOBJ                                                          | Logical i<br>Instance<br>function<br>Not impl<br>Object ir<br>Instance                                                   | e number can be<br>s.<br>emented yet.<br>hstance HOBJ.<br>e number can be                                                                                                    | r - the instance<br>retrieved by th<br>e retrieved by th                                                                                                    | number the %HI_Ge                                                                               | e object ha<br>etSelfInstance<br>elfHBJ functi           | s been open with<br>celd (for active p                                                                                | n.<br>ictures only) or %                                            | GetSe |
| Instance<br>Info<br>HOBJ<br>D2000 Server<br>instance                              | Logical i<br>Instance<br>function<br>Not impl<br>Object ir<br>Instance<br>Physical<br>GetSelfI                           | Instance numbe<br>e number can be<br>s.<br>emented yet.<br>Instance HOBJ.<br>e number can be<br>l instance numb<br>instance numb                                                                              | r - the instance<br>e retrieved by th<br>e retrieved by th<br>er of the object<br>er can be retrie<br>ons.                                                                                                    | number the<br>%HI_Ge<br>ne %GetSe<br>in D2000<br>eved by the                                    | elfHBJ functi<br>system - us                             | s been open with<br>celd (for active p<br>on.<br>ed by the process<br>elfInstanceId (fo                               | n.<br>ictures only) or %<br>ss D2000 Server.<br>r active picture on | GetSe |
| Instance<br>Info<br>HOBJ<br>D2000 Server<br>instance<br>Internal instance         | Logical i<br>Instance<br>function:<br>Not impl<br>Object ir<br>Instance<br>Physical<br>GetSelfI<br>Instance<br>Its value | Instance numbe<br>e number can be<br>s.<br>emented yet.<br>Instance HOBJ.<br>e number can be<br>l instance numb<br>I instance numb<br>nstanceld functi<br>e number used b<br>is can be retriev                | r - the instance<br>e retrieved by th<br>e retrieved by th<br>er of the object<br>er can be retrie<br>ons.<br>ny the script int<br>ed by the %Ge                                                                                               | number th<br>ne %HI_Ge<br>ne %GetSe<br>in D2000<br>eved by the<br>erpreter - a<br>tEventInst    | elfHBJ functi<br>system - us<br>%HI_GetS<br>n internal u | s been open with<br>celd (for active p<br>on.<br>ed by the process<br>elfInstanceId (fo<br>nique identifier.<br>ion.  | n.<br>ictures only) or %<br>es D2000 Server.<br>r active picture on | GetSe |
| Instance<br>Info<br>HOBJ<br>D2000 Server<br>instance<br>Internal instance<br>User | Logical i<br>Instance<br>function<br>Not impl<br>Object in<br>Instance<br>Physical<br>GetSelfI<br>Instance<br>Its value  | Instance numbe<br>e number can be<br>s.<br>emented yet.<br>Instance HOBJ.<br>Instance numb<br>Instance numb<br>Instance numb<br>Instance d functi<br>e number used b<br>is can be retriev<br>r under which th | r - the instance<br>or retrieved by the<br>er retrieved by the<br>er of the object<br>er can be retrieved<br>ons.<br>by the script intend by the %Generic<br>er instance is retrieved by the script of the the the the the the the the the the | number th<br>ne %HI_Ge<br>ne %GetSe<br>: in D2000<br>eved by the<br>erpreter - a<br>itEventInst | elfHBJ functi<br>system - us<br>%HI_GetS<br>n internal u | s been open with<br>celd (for active p<br>on.<br>ed by the process<br>elfInstanceId (fo<br>nique identifier.<br>iion. | n.<br>ictures only) or %<br>ss D2000 Server.<br>r active picture on | GetSe |

## Related pages:

Stepping Local variables (Watch) Stepping options